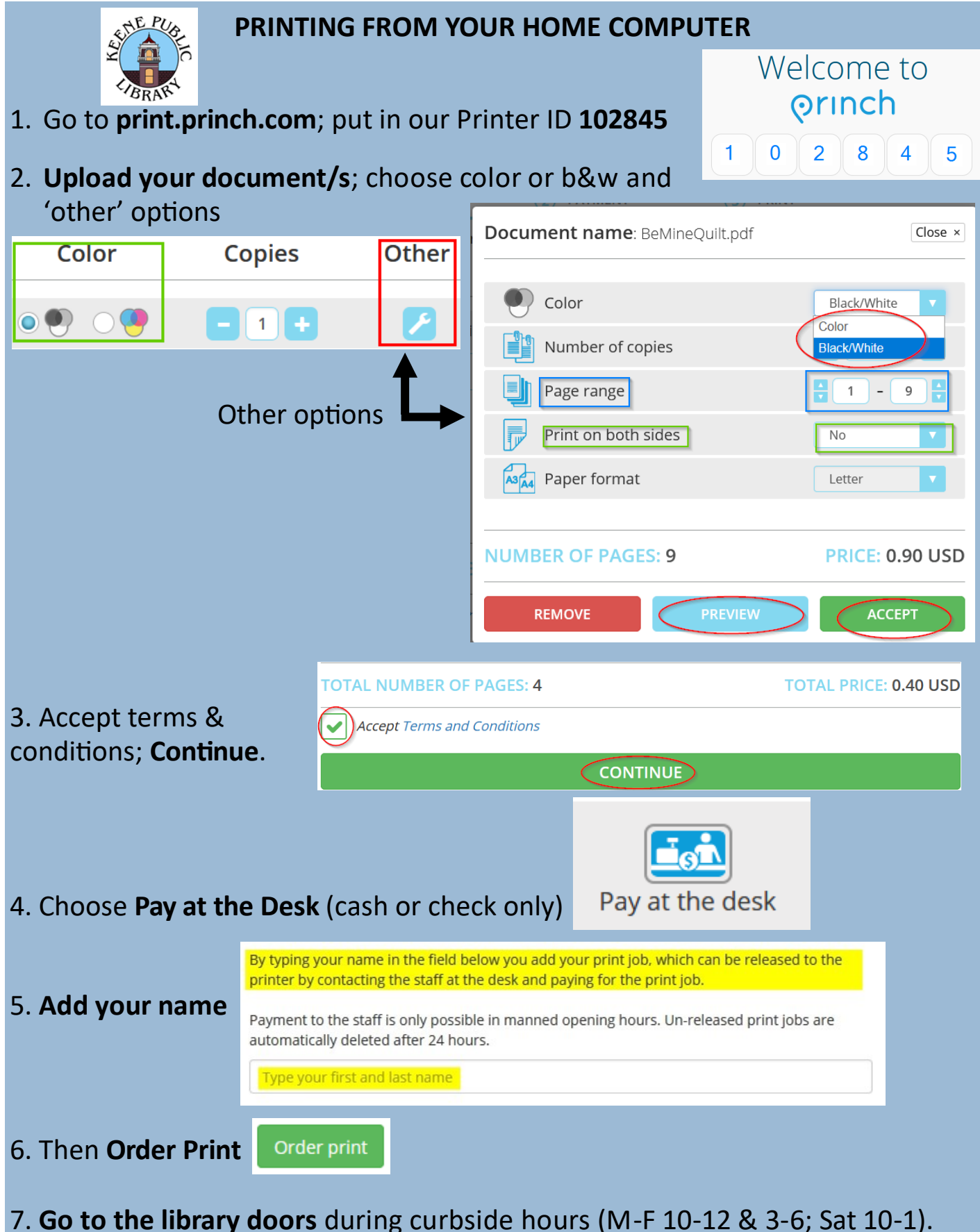

7. **Go to the library doors** during curbside hours (M-F 10-12 & 3-6; Sat 10-1). Staff will collect payment, print your documents, and bring them to you at the door. **Questions?** Call the library at 603-352-0157.